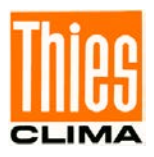

# THIES CLOUD + CUMULUS APP

# First Steps – Start Up

9.1780.00.000

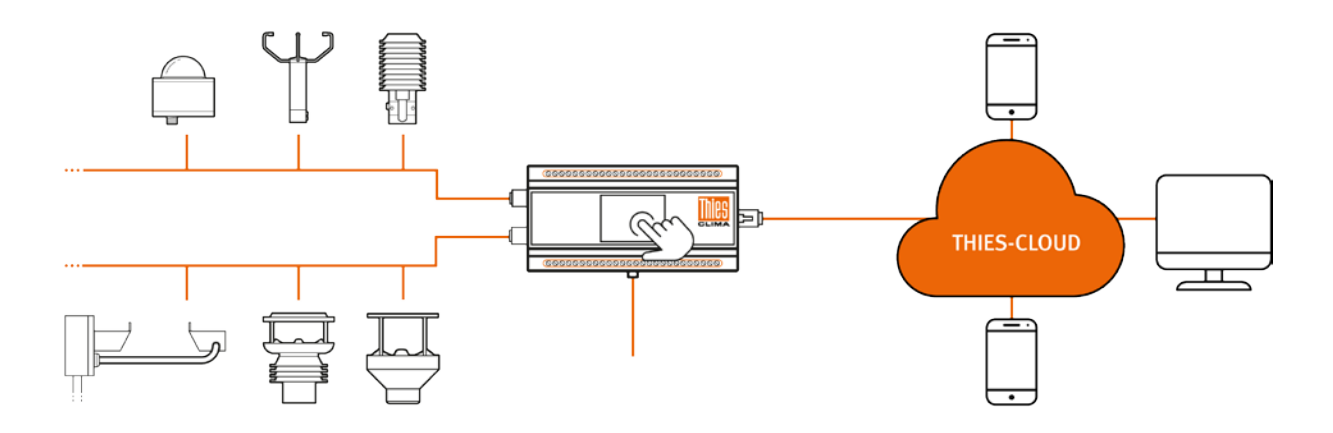

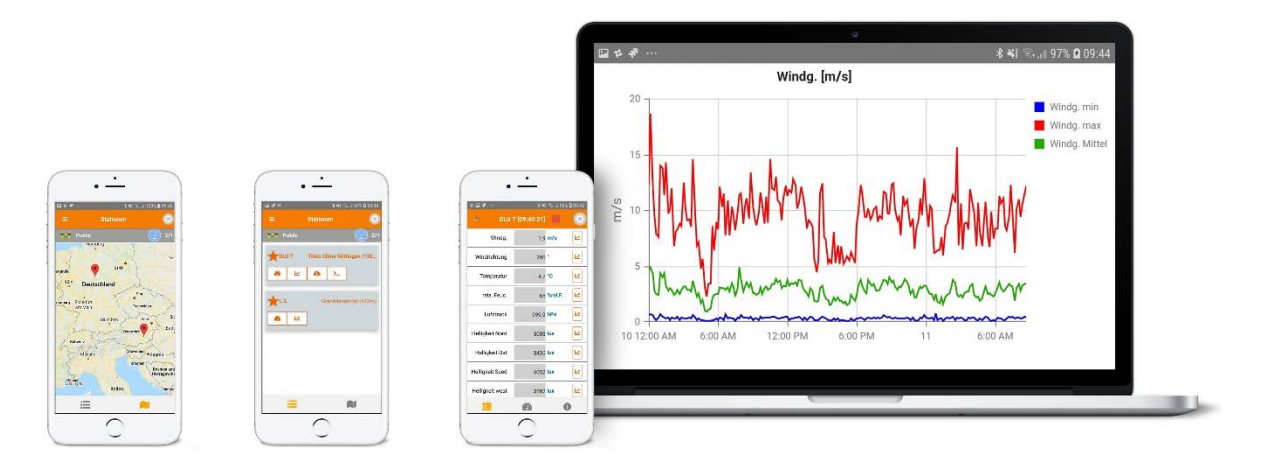

Dok. No. 021932/08/21

## THE WORLD OF WEATHER DATA

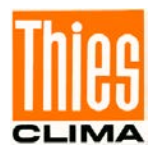

You have the option of operating the DLU E data logger in different ways. The following illustration is intended to provide an overview, further information can be found in the instruction manuals and other documents. This description covers the First Steps THIES CLOUD application with CUMULUS APP.

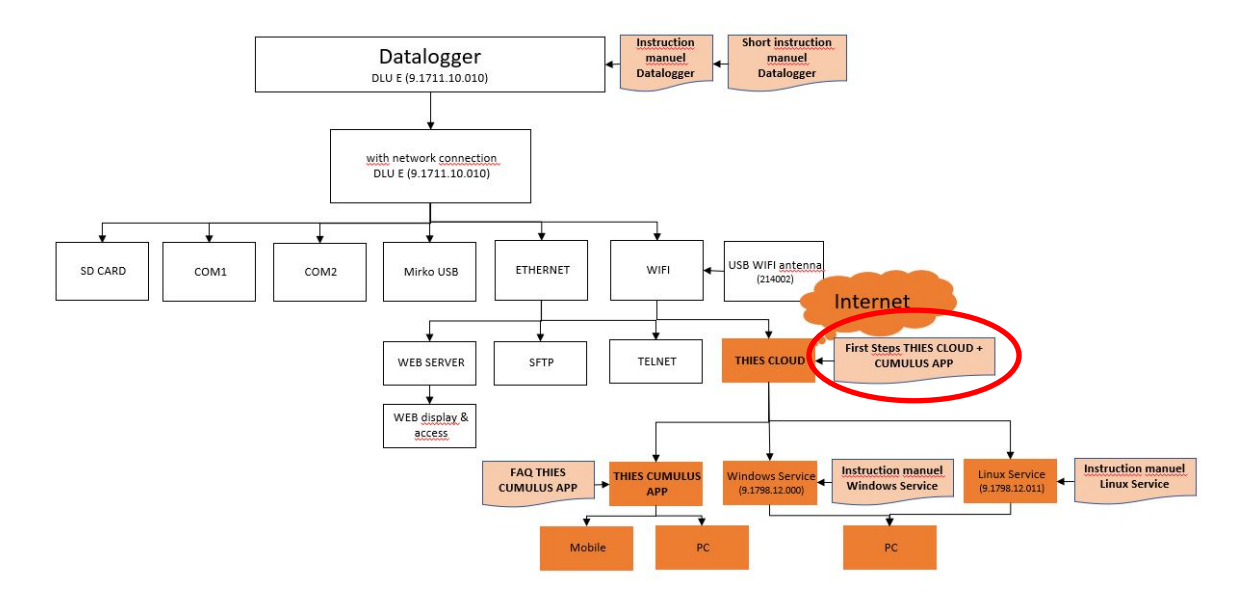

#### **1** Requirements

The customer's communication technology must allow access to the following URLs / addresses / ports in order to ensure smooth commissioning and use:

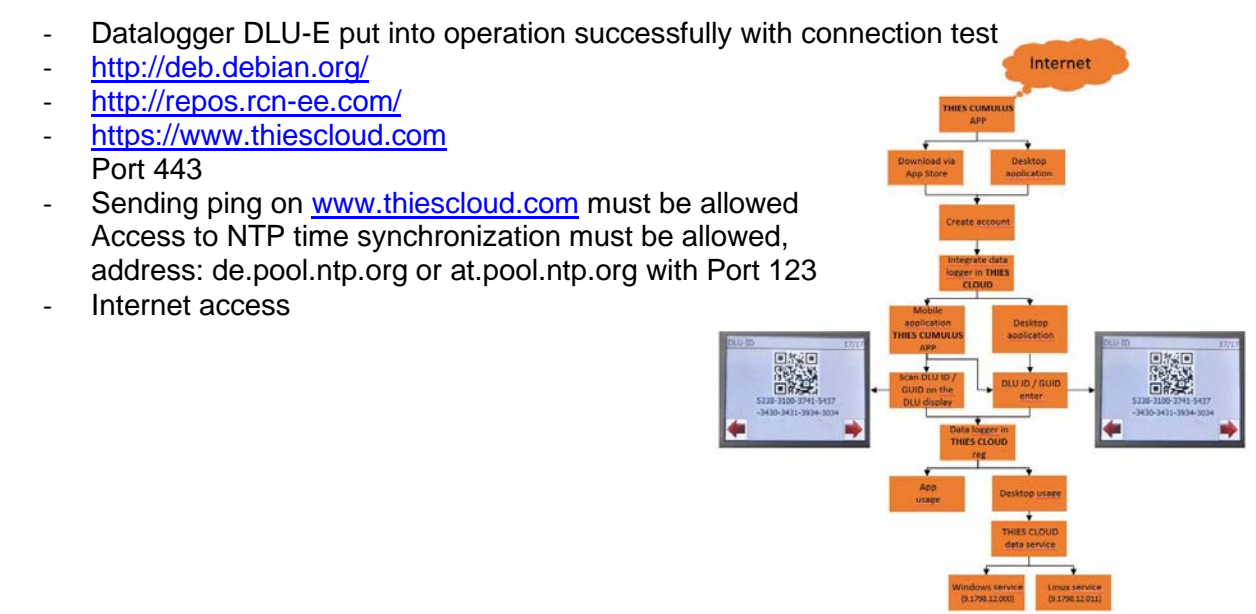

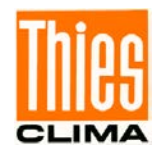

To connect a DLU to the cloud, it must be ensured that the DLU is connected to the Internet and that communication is successful. The status of the data transmission of the DLU can be checked in the DLU settings area of the DLU WEB page. The steps for calling up the DLU WEB page can be found in the documents "short instructions fur use" and "instructions for use" for the data logger.

| LUser                    | 25 IP               | €win                          | ONTP | <b>L</b> SFTP | ∰Date            | 🛓 Data downl           | <b>≵</b> Data upload | ▲Internet | <b>i</b> About |
|--------------------------|---------------------|-------------------------------|------|---------------|------------------|------------------------|----------------------|-----------|----------------|
| Activate the cloud conne | ection: 🔽           |                               |      |               |                  |                        |                      |           |                |
| nternet Status:          | The cloud :         | The cloud server is available |      |               |                  |                        |                      |           |                |
| Agent - Instantda        | ata status          |                               |      |               |                  |                        |                      |           |                |
| uccess:                  | ~                   |                               |      | Error:        |                  |                        |                      |           |                |
| ast upload:              | 21.07.2021          | 05:44:20                      |      |               |                  |                        |                      |           |                |
| Agent - Archiveda        | ata status          |                               |      |               |                  |                        |                      |           |                |
| iuccess:                 | ~                   |                               |      |               | Error:           |                        |                      |           |                |
| ast upload:              | 21.07.2021 05:40:03 |                               |      |               | Uploaded file: / | /ARCH_EX1/20210721.bxt |                      |           |                |
| Agent - Archived         | esc status          |                               |      |               |                  |                        |                      |           |                |
|                          |                     |                               |      |               |                  |                        |                      |           |                |
| Success:                 | ~                   |                               |      |               | Error:           |                        |                      |           |                |

The following conditions are required for operation with the cloud:

- The check mark for "Activate cloud connection" must be set
- The displayed date / time under "Agent Instantdata status" should not be older than one minute
- The displayed date / time under "Agent Archivedata status" should not be older than 20 minutes

After the DLU has started, it can take up to 20 minutes for the displayed date / time information to synchronize.

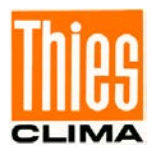

### 2 First Steps

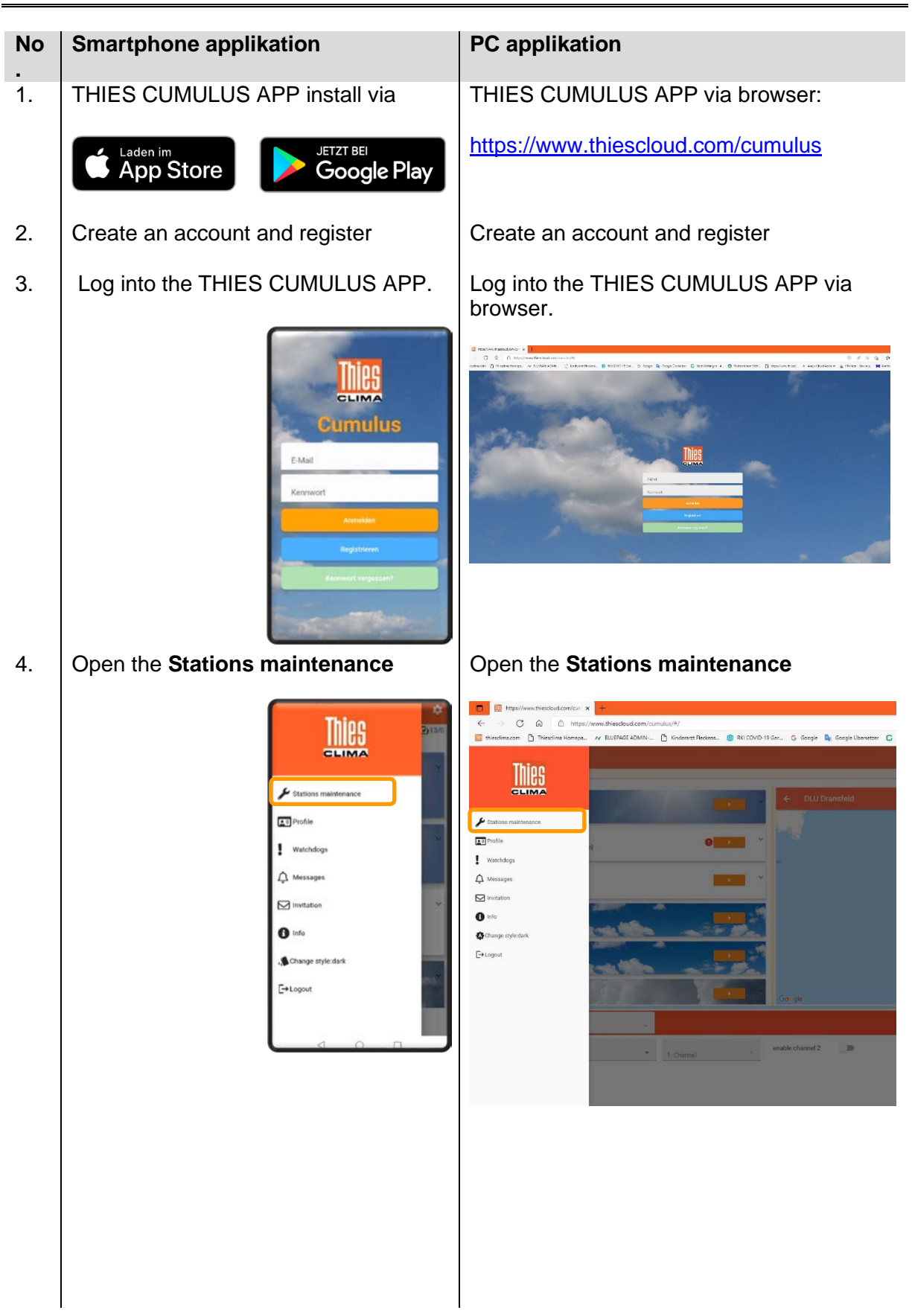

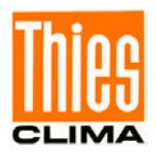

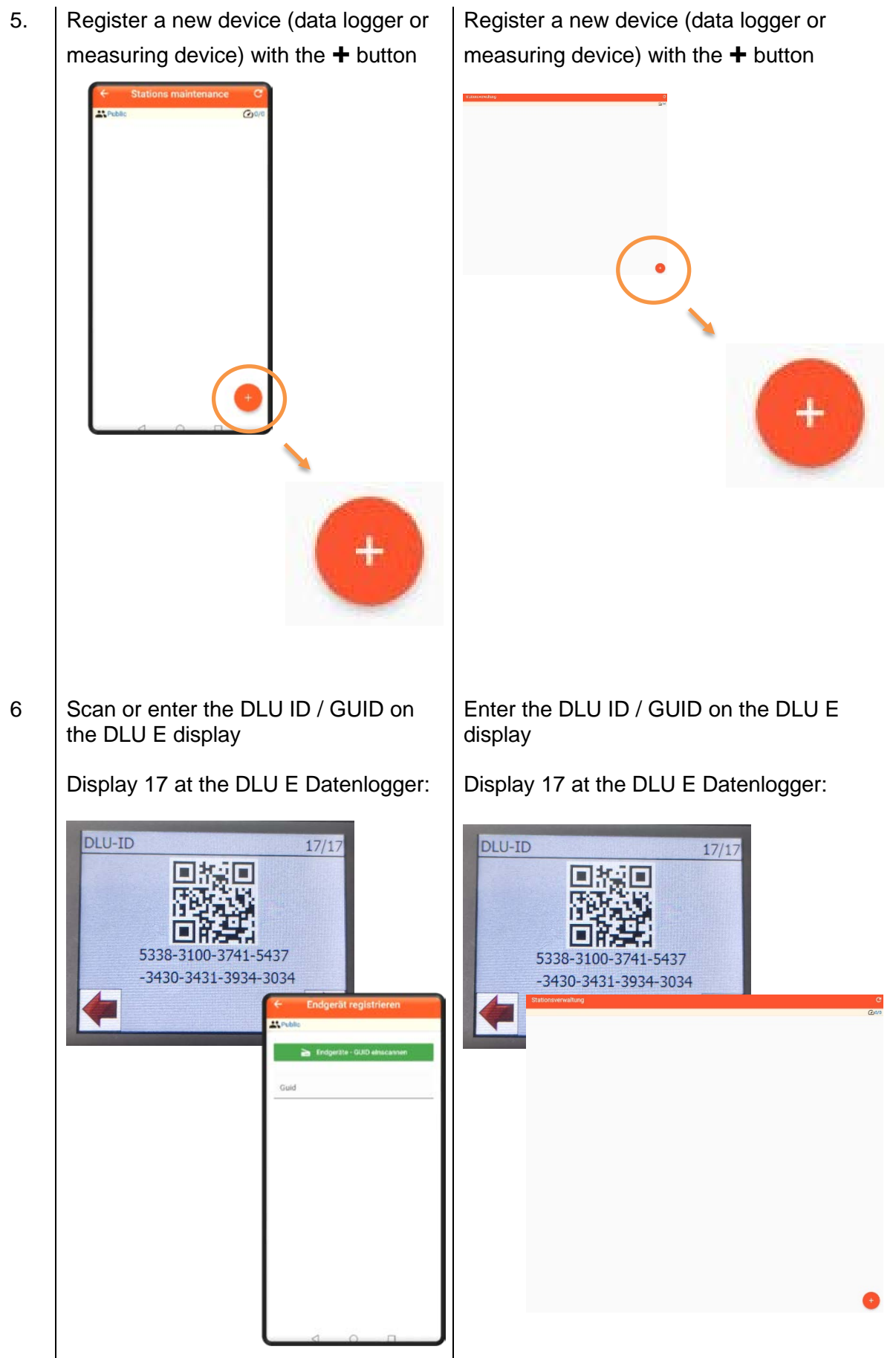

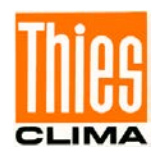

7. DLU E data logger registered in the **THIES CLOUD** 

DLU E data logger registered in the **THIES CLOUD** 

8. Use the APP with a smartphone.

Use the APP with a PC.

### 3 More Information

Further information can be found in the FAQ THIES CUMULUS APP, First Steps Start-Up DLU and Instruction for Use. These documents are available for download under the following links.

FAQ THIES CUMULUS APP

https://www.thiesclima.com/db/dnl/9.1780.00.000\_Thies\_Cumulus\_App\_FAQ\_en.pdf

First Steps Start-Up DLU

https://www.thiesclima.com/db/dnl/9.1711.10.010\_Datalogger-DLU\_FirstSteps\_Start-Up.eng.pdf

Instruction for Use

https://www.thiesclima.com/db/dnl/9.1711.10.0x0\_Datalogger-DLU\_eng.pdf

Please contact us for your system requirements. We advise your gladly.

ADOLF THIES GMBH & CO. KG Meteorologie und Umweltmesstechnik Hauptstraße 76 · 37083 Göttingen · Germany Tel. +49 551 79001-0 · Fax +49 551 79001-65 info@thiesclima.com

www.thiesclima.com

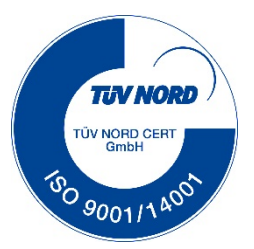